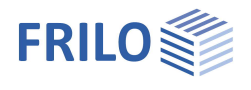

# Mast Foundation FDM+

## Contents

| Application options  | 2 |
|----------------------|---|
| Basis of calculation | 3 |
| Data entry           | 4 |
| Basic parameters     | 4 |
| Structural system    | 5 |
| Foundation           | 5 |
| Soil                 | 5 |
| Loads                | 6 |
| Load cases           | 6 |
| Design               | 7 |
| Output               | 8 |

#### Basic Documentation – Overview

In addition to the individual program manuals, you will find basic explanations on the operation of the programs on our homepage <u>www.frilo.com</u> in the Campus-download-section.

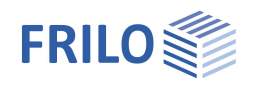

## Application options

Mast foundations are typically pad foundations that are embedded in the ground. The foundations are loaded by moment in the first place. Their stability is ensured by the earth resistance. The serviceability analysis of these foundations is performed in accordance with the subgrade reaction modulus method published by Sulzberger in Switzerland in 1945. The subgrade reaction modulus depends on the foundation thickness and the angle of inner friction (equation (3) in the article by Steckner mentioned below). It is determined by the software in accordance with this method. Sebastian Steckner published the article "Gebrauchstauglichkeitsund Standsicherheitsnachweis für eingespannte Blockfundamente" (serviceabilty verification and stability verification of restrained pad foundations) in the Bautechnik magazine (66/1989, p. 55). In this article, he corrects the discrepancies in Sulzberger's theory and makes clear what happens in the transition area when the base friction is overcome. Furthermore, he enhances Sulzberger's method in regard to sloped ground surfaces and establishes a relation between the subgrade reaction modulus and the earth pressure coefficient. Moreover, he describes a calculation model for the stability verification. The verifications of the serviceability and the stability are performed in accordance with the specifications of this article. In addition to these verifications, the software performs the design of the foundation. Uniaxially loaded pad foundations (loaded by N, M, H) with dimensions in the range of 2/3 < D/A <= 4 (A = width in loading direction and D = foundation thickness) can be verified with the method described by Steckner. These criteria help distinguishing the foundations to be verified from flat foundations, mast footings and wall-type foundations.

**!!**Attention: The FDM+ Mast Foundation software allows you to verify foundations of all kinds of masts and towers as well as of columns for noise-protection walls, signal boards and similar structures. If the defined loads and dimensions of the structural system produce a deviating load-bearing behaviour another calculation method is required and you should use the appropriate application program.

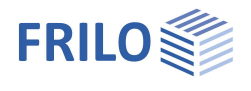

## Basis of calculation

#### Available standards

- EN 1992: 2010/2014
- DIN EN 1992: 2011/2013/2015
- ÖNORM EN 1992: 2011/2018
- BS EN 1992: 2009/2014
- NF EN 1992:2016
- PN EN 1992: 2010
- Bautechnik 66 (1989), H. 2
- Older standards (DIN 1045-1, ÖNORM B4700) are also available for selection.
- Bautechnik 66 (1989) H.2 Wilhelm Ernst & Sohn Publishing House for Architecture and Technical Sciences

FDM+ offers support for all 3 verification methods according to Eurocode 7, adjustable for all national annexes.

| Properties                                    |                                                                                                    | <b></b> |
|-----------------------------------------------|----------------------------------------------------------------------------------------------------|---------|
| Basic parameter<br>System<br>Design<br>Output | م                                                                                                    | 0       |
| Basic Parameters                              |                                                                                                    | 0       |
| Reinforced concrete                           | DIN EN 1992:2015                                                                                                    | -       |
|                                               | EN 1992:2014<br>ONORM EN 1992:2018<br>BS EN 1992:2015<br>NF EN 1992:2016<br>PN EN 1992:2010<br>DIN EN 1992:2010<br>DIN EN 1992:2011<br>ONORM EN 1992:2011<br>ONORM EN 1992:2011<br>BS EN 1992:2009<br>EN 1992:2010<br>DIN 1045-1:2008<br>DIN 1045-1:2001<br>DIN 1045:1988<br>ONORM B 4700:2001-01 | 5-01    |

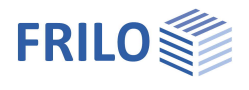

## Data entry

You can enter values and define control parameters in the menu on the left screen section. The effect of the entered values is immediately shown in the graphical representation on the right screen section. Before entering any data, you can edit the dimensional units (cm, m ...) via the options File

Program options.

#### Wizard

The <u>definition wizard</u> is automatically launched when you start the software. You can disable the wizard in the settings menu.

#### Input options in the three-dimensional GUI

The data entry via the GUI is described in the document <u>Basic Operating</u> <u>Instructions-PLUS</u>.

**Basic parameters** 

#### **Reinforced Concrete**

Select the desired reinforced concrete standard.

| Properties      | д  |
|-----------------|----|
| Basic parameter | 90 |
| E Loading       |    |
| Design          |    |
| Output          |    |

| Basic Parameters    |                                                                                                    |      |
|---------------------|----------------------------------------------------------------------------------------------------|------|
| Reinforced concrete | DIN EN 1992:2015                                                                                                    | •    |
|                     | DIN EN 1992:2015<br>EN 1992:2014<br>ONORM EN 1992:2018<br>BS EN 1992:2015<br>NF EN 1992:2010<br>DIN EN 1992:2010<br>DIN EN 1992:2013<br>DIN EN 1992:2012<br>DIN EN 1992:2011<br>ONORM EN 1992:2011<br>BS EN 1992:2010<br>DIN 1045-1:2008<br>DIN 1045-1:2001<br>DIN 1045-1:2001<br>DIN 1045-1:2001 | 5-01 |

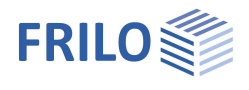

9.0

## Structural system

#### Material

Selection of normal or lightweight concrete as well as the concrete quality and reinforcement steel grade for the foundation.

In the foundation plan view, the x-axis (positive) runs from the left to the right and

foundation dimension in the x-direction

foundation dimension in the y-direction

foundation dimensions for circular shape

specific weight of the concrete

rectangle or circle

foundation height

reinforcement layer

#### Remarks

Foundation

Form

Width

Length

Height

Diameter

Density y

Click on the *system*.

the y-axis (positive) from the bottom to the top.

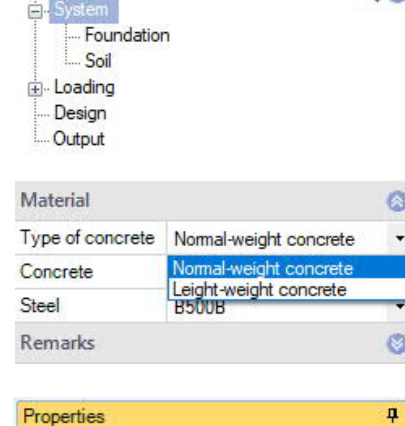

Properties

Basic parameter

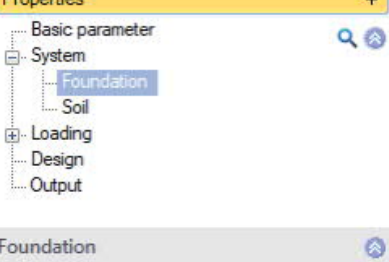

| Foundation             |    | 0                    |       |
|------------------------|----|----------------------|-------|
| Form                   |    | Rectangle            | •     |
| Width                  | Ax | Rectangle            |       |
| Length                 | By | [m]                  | 1.50  |
| Height                 | Dz | [m]                  | 1.80  |
| Density                | Y  | [kN/m <sup>3</sup> ] | 25.00 |
| Layer of reinforcement | d1 | [cm]                 | 5.0   |

### Soil

#### Soil properties

Layer of reinforcement d1

| Soil Density γ             | specific weight of the soil                                                                                                    |
|----------------------------|----------------------------------------------------------------------------------------------------|
| Base friction angle $\phi$ | friction angle of the soil above or underneath the foundation base.                                                                  |
| C1/C2                      | horizontal or vertical subgrade reaction<br>modulus at the level of the foundation base<br>(depends on the angle of inner friction). |
| Wall friction anglel       | active or passive wall friction angle at the vertical foundation surface                                                             |

#### Inclination

Allows you to describe the inclination of the surrounding ground.

| Active earth pressure $\beta$  | inclination of the ground surface on the<br>side of the active earth pressure<br>(increasing direction is positive)  |
|--------------------------------|----------------------------------------------------------------------------------------------------|
| Passive earth pressure $\beta$ | inclination of the ground surface on the<br>side of the passive earth pressure<br>(increasing direction is positive) |

| Properties | <b>P</b> |
|------------|----------|
|            | ۹ 🕲      |
|            |          |

| Soil properties                         |     |                      | 0        |
|-----------------------------------------|-----|----------------------|----------|
| Soil density                            | Y   | [kN/m³]              | 19.00    |
| Friction angle above base               | φ'1 | [°]                  | 30.0     |
| Friction angle under base               | φ'2 | ["]                  | 30.0     |
| Horizontal modulus of subgrade reaction | C1  | [kN/m <sup>3</sup> ] | 90000.00 |
| Vertical modulus of subgrade reaction   | C2  | [kN/m <sup>3</sup> ] | 90000.00 |
| Wall friction angle                     | δa  | +2/3 q'              | *        |
| Wall friction angle, active             | δa  | [°]                  | 20.0     |
| Wall friction angle                     | δр  | +2/3 q'              | π.       |
| Wall friction angle, passive            | δр  | ["]                  | 20.0     |
| Inclination                             |     |                      | 0        |
| Active earth pressure                   | β   | [°]                  | 0.0      |
| Passive earth pressure                  | β   | ["]                  | 0.0      |

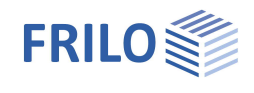

0

Loadcase 1 -

> 15.0 🔟 7.00

> > 5.0 📖

0

0

🜔 👍 🗙 🔠 🗃 🌌

Permanent loads

k [kN]

[kNm]

[kN]

action

90

### Loads

| Delete horizontal loads | the button allows you to delete all horizontal loads with a mouse click!   |
|-------------------------|----------------------------------------------------------------------------|
|                         | This function is helpful when you have imported many load cases from other |
|                         | application programs (GEO, B5 etc.).                                       |

Note:

The horizontal loads of the individual load cases can be defined and edited via the menu item "Load cases".

Properties

. System E- Loading Load (

Design

.... Output

Load Cases

Basic parameter

### Load cases

Enter the data of the first load case either in the corresponding data-entry mask or directly in the load case table, which you can display below the

graphic by activating the Load case tab.

Load case toolbar: Load case 🕚 1/2 🜔 👍 🗙 🔠 🗃 🌌 see Data entry via tables (Basic Operating Instructions).

To add load cases, always set up a new load case first by activating the igsqcupb

| button (a data-entry mask for the new load case is displayed each time). |                             | Load Case                                                                                                    | 1/3                                                                                                    | 0                                                              | D                       |            |              |
|--------------------------------------------------------------------------|-----------------------------|----------------------------------------------------------------------------------------------------|----------------------------------------------------------------------------------------------------|----------------------------------------------------------------|-------------------------|------------|--------------|
| Tin: A description                                                       |                             | is displayed in the status line each time you click                                                                                                    |                                                                                                    | Description                                                    |                         | -          |              |
| into a particu                                                           | into a particul             | ar data-entry field.                                                                                                    | don time you onok                                                                                                    | Action                                                         |                         |            | Pen          |
|                                                                          | ,                           | , , , , , , , , , , , , , , , , , , ,                                                                                                    |                                                                                                    | Vertical force in z                                            |                         | k          | [kN]         |
| Decembration                                                             |                             |                                                                                                    | Moment about y                                                                                                    | trans                                                          | ,k                      | [kN        |              |
| Description                                                              |                             | allows you to enter a short designation for the                                                                                                    |                                                                                                    | Horizontal force in x                                          | trans                   | ,k         | [kN]         |
|                                                                          |                             | iudu case                                                                                                    |                                                                                                    | Simultaneous group                                             |                         |            |              |
| Action                                                                   |                             | category or kind of action of the load                                                                                                    |                                                                                                    | Alternative group                                              |                         |            |              |
| Moment about<br>Horizontal for<br>Simultaneous                           | ut y<br>rce in x<br>s group | moment (characteristic value)<br>horizontal force (characteristi<br>assignment of the load to a gr<br>defined by a group number en<br>Loads that are assigned to the<br>simultaneously. Loads in a co | ) about the y-axis<br>c value) in the x-direc<br>roup of loads acting s<br>tered by the user.<br>e same concurrent gr<br>ncurrent group must | tion<br>simultaneously. ∃<br>oup always appl<br>also be member | The gro<br>y<br>T of an | oup<br>act | ) is<br>tior |
| Alternative gr                                                           | oup                         | group.<br>assignment of the load to a group<br>The group is defined by a group                                                                                                    | roup of loads excludin<br>up number entered by                                                                                               | ng each other.<br>/ the user.                                  |                         |            |              |

## Load value compilation

By clicking on the arrow icon 🛄 you can access a load value compilation - see the description of the LOAD+ program.

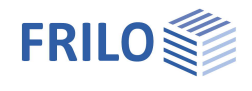

90

## Design

Safety factor s

safety factor for stability in accordance with Steckner. Minimum of reinforcement minimum reinforcement for a ductile behaviour of the structural component

Permissible inclination  $\tan \alpha$ 

permissible inclination of the foundation (of the vertical centroidal axis); it is positive from the left to the right.

#### ⊕ System ⊕ Loading Design Output 0 Design 2.00 Safety factor s [-] Minimal reinforcement ~ tan α [-] 0.00500 Perm. inclination Remarks 0

Properties

Basic parameter

### Remarks

Click on the *solution*, to enter your own <u>comments</u>.

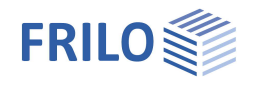

## Output

Activating the Document tab allows you to display the document in PDF format.

See also the document <u>Output and printing</u>.

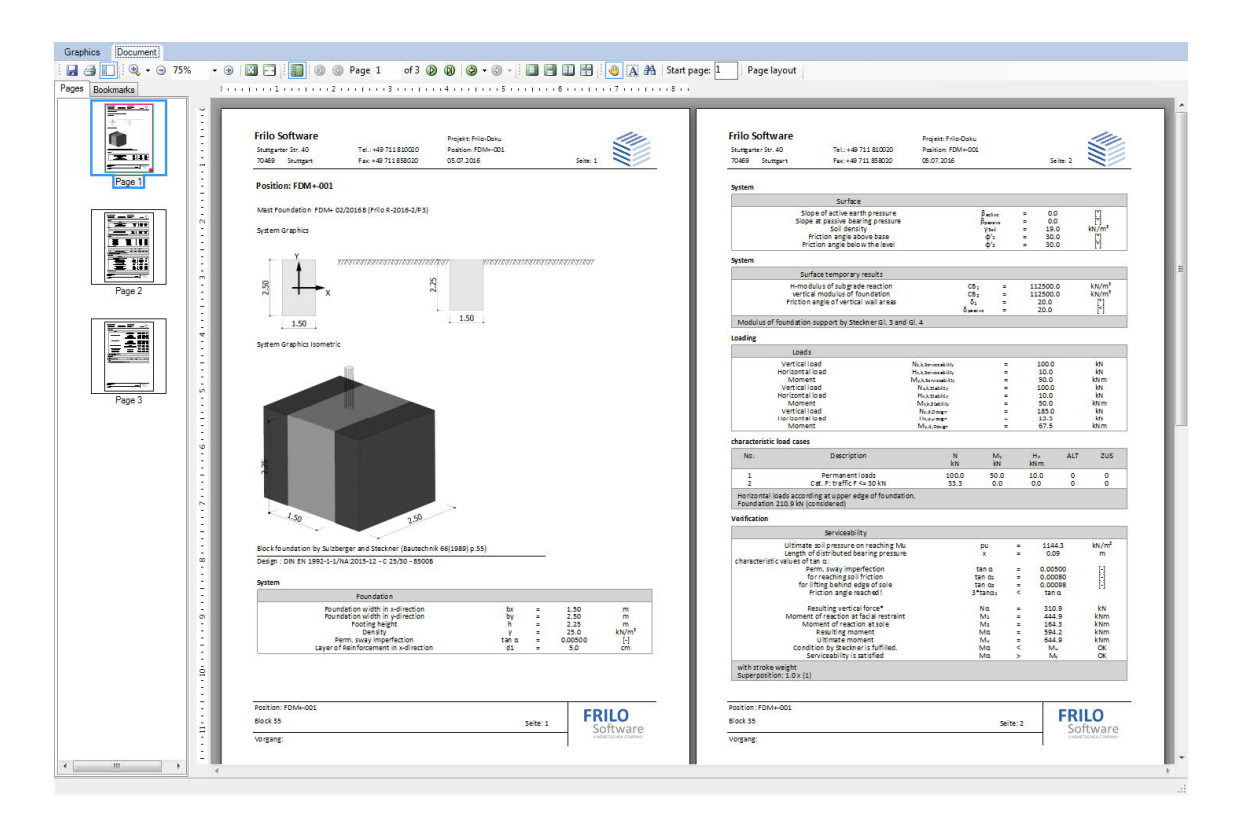